## Sindit.lu Tutorials

## Episode 6: How to access an article – The findit.lu-button

**Sindit.lu** Within search results (**Episodes 4** and **Episode 5**) on findit.lu or in external databases, you will often see a little blue button with the words "findit.lu" next to the detailed record / search result.

We will call it the "findit.lu-button".

|                                                                                                    |                                                                                                    | QuickSe                                | by consortium luxembourg                     | MetaSearch My Space           |                 |                    | ⊕ A ₪ |
|----------------------------------------------------------------------------------------------------|----------------------------------------------------------------------------------------------------|----------------------------------------|----------------------------------------------|-------------------------------|-----------------|--------------------|-------|
|                                                                                                    | UE DISCOVERT STARTS HERE                                                                                                    | QuickSe                                | arch Find Database Find e-Southar            | metaSearch my Space           | 2               |                    | Guest |
| Sign in                                                                                                    | Marked List (0)   My EndNote Web   My ResearcherID   My                                                                                                    | Title                                  | Category Locate                              | CitationLink                  | er              |                    | Chica |
| Il Databases Select a Database                                                                                                    | Web of Science Additional Resources                                                                                                    |                                        |                                              |                               |                 |                    |       |
| Web of Science®                                                                                                    | Iron Advanced Search Search History                                                                                                    |                                        | 0-9 A B C D E E G H I J K L M N Q P Q        | RSIUVWXYZQthe                 | 15              |                    |       |
| Results Topic=(narkinson disease)                                                                                                    |                                                                                                    | Title:                                 | economy                                      | Starts with                   | Contains        | GU                 |       |
| Timespan+All Years. Databases+SCI-E<br>Lemmatization=On<br>Create Alert / SS                                                                                             | EXPANDED, SSCI, A&HCI, CPCI-S, CPCI-SSH.                                                                                                    |                                        |                                              |                               |                 |                    |       |
| Note: Alternative forms of your search term (for                                                                                                    | example, tooth and teeth) may have been applied, in particular for Topic or                                                                                                    | Total nu                               | mber of e-Journals: 76                       |                               |                 |                    |       |
| the terms. To find only exact matches for your te                                                                                                    | erms, turn off the "Lemmatization" option on the search page.                                                                                                    | Switch to Detail View                  |                                              |                               |                 |                    |       |
| Results: 59,257                                                                                                    | A A Page 1 of 5,926 Go >>                                                                                                    |                                        |                                              |                               |                 |                    |       |
| Define Deculte                                                                                                    |                                                                                                    | Title Star                             | ts with:                                     |                               | Showing p       | age 1 of 2 pages.  |       |
| Search within results for                                                                                                    | Wrote These Publications 18 more options                                                                                                    | Afri -                                 | Mode * <u>New - Ziff</u>                     |                               |                 |                    |       |
| Search                                                                                                    | 🔳 1. Title: An efficient diagnosis system for detection of                                                                                                    | Journa                                 | l title                                      |                               | ISSN            | Actions            |       |
| Web of Science Categories Reline Author(s): Chen, Hui-Ling, Huang, Chang-Cheng, Yu, Xin-C<br>CLINICAL, NEUROLOGY (27.66) Source: EXPERT SYSTEMS WITH APPLICATIONS Volume | African<br>text]                                                                                                    | journal of political economy [View jou | rnal history for additional full             | 1017-497                      | () @findit.lu + |                    |       |
| NEUROSCIENCES (20.276)     BIOCHEMSTRY MOLECULAR BIOLOGY (4.850)     PHARMACOLOGY PHARMACY (4.691)                                                                       | 10.1016(j.e.swa.2012.07.014 Published: JAN 2013<br>Times Cited: 0 (from Web of Science)                                                                                                    | African<br>Politigu                    | Journal of Political Economy / Revue         | Africain d'Economie           |                 | (i) Indit.lu +     |       |
| PSYCHIATRY (3.374)<br>more options / values                                                                                                    | <pre> Sfindit.lu</pre>                                                                                                    | Annals                                 | of collective economy [View journal hist     | ory for additional full text] | 0770-8491       | (i) Indit.lu 🕂     |       |
| Document Types     Refine     ARTICLE (35,619)     METRICT (12,544)                                                                                                    | 2. Title: Mitochondrial Inhibitor Models of Huntingtor<br>Accumulation and Are Attenuated by Inhibition o<br>Author(s): Sheline, Christian T; Zhu, Julia; Zhang, Wendy;                                                             | Annals<br>additiona                    | of public and co-operative economy           | View journal history for      | 0770-8548       | (i) @findit.lu +   |       |
| REVIEW (6,256)     PROCEEDINGS PAPER (3,954)                                                                                                    | Published: 2013<br>Times Cited: 0 (from Web of Science)                                                                                                    | Annals                                 | of Public and Cooperative Economics          | 🔍 [View journal history       | 1370-4788       | (i) Indit.lu +     |       |
| EDITORIAL MATERIAL (1,447)<br>more options / values                                                                                                    | Sfindit.lu - Full Text View abstract ]                                                                                                    | Annual                                 | report - National Office for the Information | ation Economy                 | 1832-3731       | (i) Ofindit.lu (+) |       |
| ▶ Research Areas                                                                                                    | Title: 7-Nitroindazole down-regulates dopamine/D/                                                                                                    | APSEM                                  | Working Papers                               |                               | 1441-9866       |                    |       |
| Authors                                                                                                    | model of Parkinson's disease<br>Author(s): Yuste, J. E.; Echeverry, M. B.; Ros-Bernal, F.; et                                                                                                    | Bulatin                                | etiintific 🦉 Disu isumal hitan far addž      | and full text]                | 1454-5675       |                    |       |
| Fditors                                                                                                    | Source: NEUROPHARMACOLOGY Volume: 63 Issue: 7<br>10.1016/j.neuropharm.2012.07.031 Published: DEC 201                                                                                                    | The Du                                 | Sumplice View Journal Instory for addit      | for a data and for the sta    | 101 0070        |                    |       |
| Source Titles                                                                                                    | Times Cited: 0 (from Web of Science)                                                                                                    | The Bu                                 | Igarian economy in [view journal history     | for additional full text j    | 1311-9923       |                    |       |
| ▶ Book Series Titles                                                                                                    |                                                                                                    | Crarkel                                | destimated states as a second of             |                               | 1750 1070       |                    |       |
| ▶ Conference Titles                                                                                                    | - The Eihroblast growth factor 20 protects against                                                                                                    |                                        |                                              |                               |                 |                    |       |
| Publication Years                                                                                                    | functional protection in the 6-hydroxydopamine-                                                                                                    | sioned rat m                           | odel of <u>Parkinson's disease</u>           |                               | _               | _                  |       |
| Organizations-Enhanced                                                                                                    | Author(s): Sleeman, Isobel J.; Boshoff, Eugene L.; Duty, Su<br>Source: NEUROPHARMACOLOGY Volume: 63 Issue: 7                                                                                                    | an<br>Pages: 1268-12                   | 77 DOI:                                      |                               |                 |                    |       |
| Funding Agencies                                                                                                    | 10.1016(j.neuropharm.2012.07.029 Published: DEC 201<br>Times Cited: 0 (from Web of Science)                                                                                                    | 2                                      |                                              |                               |                 |                    |       |
| ▶ Languages                                                                                                    |                                                                                                    |                                        |                                              |                               |                 |                    |       |
| Countries/Territories                                                                                                    |                                                                                                    |                                        |                                              |                               |                 |                    |       |
| For advanced refine options, use                                                                                                    | 5. Title: Redox Proteomics<br>Author(s): Butterfield, D. Allan: Dalle-Donne, Isabella<br>Source: ANTIONANTS & REDOX SIGNAL ING Volume: 17<br>10.1089/ars.2012.4742 Published: DEC 2012<br>Young Clieft of Article Niber of Sciences | Issue: 11 Pa                           | pes: 1487-1489 DOI:                          |                               |                 |                    |       |

You will find the findit.lu-button next to search results of articles / bibliographic records, journals and e-books. By clicking on it a small popup–window will open. It is a service that provides you with the options to get items that are available to you as a library card holder. These options could include a link to the article full text, a link to the record for the item in our library catalogue Bibnet.lu or, where these aren't available, a link to our Inter-Library Loans service.

Depending on the record's type we will provide further options, respectively several possibilities to obtain the item:

- Link to the full text (type: article, journal, e-book) will link you to the website, and in many cases the actual web page, where full text is available in electronic form.
- If available, a recommender service (bX) will propose other articles that may be relevant (type: article)

- Link to the abstract (type: article, journal)
- Link to table of contents (type: article, journal)
- Check Google Book Search (type: e-book)
- Print copy in Catalogue bibnet.lu / availability of the item in library catalogue (type : e-book, journal)
- Link to further articles by this author: "Check for articles by this author in..." (type: article)
- Interlibrary Loan (type: article, journal, e-book) if the item is not available online or held in print it gives you the option of requesting the item from another library using the National Library's Interlibrary Loan service (there is a charge for this service).
- Save reference (all types of record)
- Ask a BnL librarian via Feedback Form (all types of record)

As well as appearing on findit.lu, we have arranged for most key database suppliers to add findit.lu-buttons or text to their interfaces, e.g. Scopus, Ebsco, etc.

| stx.etat.lu:9003                                                                                                    | (stx_local                                                                                                    | 1             | 2  |  |
|----------------------------------------------------------------------------------------------------|----------------------------------------------------------------------------------------------------|---------------|----|--|
| fir                                                                                                    | ndit.lu by consortium luxembourg                                                                                                    |               |    |  |
|                                                                                                    |                                                                                                    | nguage: Fran  | ca |  |
| e Heav                                                                                                    | Alcohol Use and Dating Violence Perpetration During Adolescence: Family, Peer and Neighborhood Violence                                                                                            | as Moderato   | ý. |  |
| urce: Preve                                                                                                    | ntion science [1389-4986] McNaughton Reyes, Heathe yr:2012 vol:13 iss:4 pg:340 -349                                                                                                    |               | 13 |  |
| Full text av                                                                                                    | allable via Springer Standard Collection                                                                                                    |               |    |  |
| Jsers intere                                                                                                    | sted in this article also expressed an interest in the following:                                                                                                    | b             | X  |  |
| □ 1. Cl                                                                                                    | viodo, D. "Longitudinal Prediction and Concurrent Functioning of Adolescent Girls Demonstrating Various Profiles of<br>Ating Violence and Victimization." Prevention science 13.4 (2011): 350-359. | 🗎 🌀 findit.   | lu |  |
| 2. M                                                                                                    | ean, M. <u>"Substance use and suicidal conduct: A study of adolescents hospitalized for suicide attempt and</u><br><u>aation."</u> Acta pædiatrica 94.7 (2005): 952-959.                           | 🗎 🌀 findit.   | lu |  |
| <ul> <li>Langhinrichsen Rohling, J. <u>"Clearly We've Only Just Begun: Developing Effective Prevention Programs for Intimate Partner Violence,"</u> Prevention science 13.4 (2012): 410-414.</li> </ul> |                                                                                                    |               |    |  |
| 🗏 4. W                                                                                                    | arner, Christopher H. "Suicide Prevention in a Deployed Military Unit." Psychiatry 74.2 (2011): 127-141.                                                                                           | 🗎 🌀 findit.   | lu |  |
| 5. Ja                                                                                                    | vdani, S. <u>"Sucidality as a Function of Impulsivity, CallousUnemotional Traits, and Depressive Symptoms in</u><br><u>outh.</u> " Journal of abnormal psychology 120.2 (2011): 400-413.           | 🗎 🌀 findit.   | lu |  |
| View More.                                                                                                    |                                                                                                    | Select Format | •  |  |
| <u>Abstract av</u><br>Table of co                                                                                                    | <u>ailable in</u> Elsevier Scopus<br><u>ntents from</u> EBSCOhost Academic Search Premier                                                                                                    |               |    |  |
| Save refere                                                                                                    | nce                                                                                                    |               |    |  |
| Ask a BnL l                                                                                                    | ibrarian via Feedback Form                                                                                                    |               |    |  |
|                                                                                                    | © 2012 SFX by Ex Libris Inc.<br><u>CrossRef</u> enabled                                                                                                    |               |    |  |
|                                                                                                    |                                                                                                    |               |    |  |

That means: the findit.lu-button is the connection between bibliographic records which you will find in databases and the articles (full text) you can access via findit.lu. The findit.lu-button "communicates" with findit.lu to check whether you will have the specific rights to access the content or not.

## Does the presence of a findit.lu-button indicate that findit.lu has access to the item?

No, not necessarily. All results from enabled databases will have a findit.lu-button beside them. You will need to click on the button to see what options are available. But sometimes you will see that you only get access to the abstract or table of contents of an article or journal (due to license reasons). If you find that it is not available electronically or in print here you should see an option to use our Inter-Library Loan service to obtain the item from another library (there is a charge for this service). See <u>Episode 11 "Interlibrary Loan"</u> to see how to perform Interlibrary Loan online.

To recap, the findit.lu-button is available in many databases (*Ebsco, OLC, Scopus, Web of Knowledge*, etc.) to help you get access to the referenced articles.

**Attention:** For freely available databases like <u>Google Scholar</u> or <u>PubMed</u>, you have to adjust your settings to add the findit.lu-button.

Find out more in <u>Episode 6a: Enable your browser to show "Findit.lu-button" in</u> <u>external databases</u>

List of all Episodes: <u>http://blog.findit.lu/help</u>